## CARA MENJALANKAN PROGRAM

1. Langkah pertama yaitu file program Sasaringan program di copy kedirektory c:\xampp\htdocs

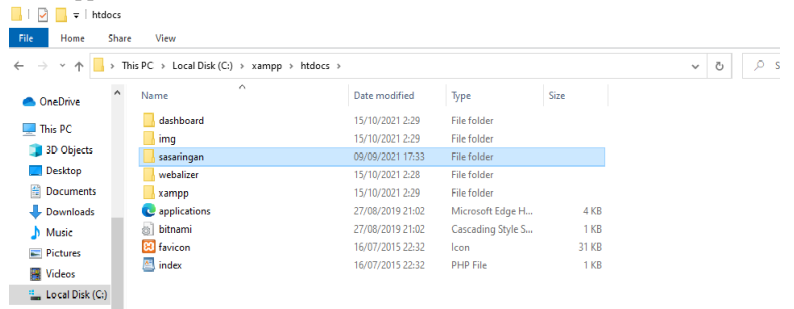

2. Cari file dengan cara config, kemudian isi database sesuai dengan nama database yang kita buat

| ×    | File Edit Selection View Go Run Terminal | l Help           | database.php - sasaringan - Visual Studio Code                                                                                                    | – a x                    |
|------|------------------------------------------|------------------|----------------------------------------------------------------------------------------------------|--------------------------|
| Ch   |                                          |                  | php 💏 database.php X                                                                                                    | <b>—</b>                 |
|      | ✓ SASARINGAN                             | config > 🖛 datab | ase php                                                                                                    |                          |
|      | 🕿 Alamat.ohp                             |                  |                                                                                                    |                          |
|      | 🖤 KonfirmasiPembayaran.php               |                  | o make sure you have the driver for your particular database of<br>balse installed on your machine before you hadle development                                                                                                    | 1013090W7108030**        |
|      | 🕾 Pengiriman.php                         |                  |                                                                                                    | SUNCTOTION DOCTOR        |
|      | Pesanan.php                              |                  |                                                                                                    | Topper and the second    |
|      | ResarranDetaiLoho                        |                  |                                                                                                    | What-                    |
|      | St Drochik nho                           |                  |                                                                                                    | Real Property lies       |
|      | Rekening nho                             |                  |                                                                                                    | War-                     |
|      | 🕿 Liberan ohn                            |                  |                                                                                                    | Life-<br>Value-          |
|      | in Uroraho                               |                  | 'driver' -> 'sqlite',                                                                                                    | 1000er-                  |
|      | > hostitan                               |                  | <pre>uni =&gt; env( servesse_ont ),<br/>'detabase' =&gt; env( Servesse entry)</pre>                                                                                                    | REALFORDING"             |
|      | > contrap                                |                  | income -> contraction -> contraction | THE REPORT OF            |
|      | - coming                                 |                  | 'foreign key constraints' > env('DB FOREIGN KEYS', true),                                                                                                    | The second second second |
|      | - apppro                                 |                  |                                                                                                    | Billion                  |
|      | - Loopp                                  |                  |                                                                                                    | LUTERENT:                |
|      | w broadcasting.pnp                       |                  | 'mysql' -> 🚺                                                                                                    |                          |
|      | w cache.php                              |                  |                                                                                                    |                          |
|      | w database.pnp                           |                  | 'un1' ⇒> env('DATABASE_URL'),                                                                                                    |                          |
|      | 🕶 filesystems.php                        |                  | nost -> env( 08_H051', 12/.8.0.1'),                                                                                                    |                          |
|      | 🖶 hashing.php                            |                  | 'database' => env('DR_DATABASE', 'forge').                                                                                                    |                          |
|      | 🕶 logging.php                            |                  | 'username' -> env('DB_USERNAME', 'forge'),                                                                                                    |                          |
|      | 🕶 mailphp                                |                  | 'password' => env('DB_PASSWORD', ''),                                                                                                    |                          |
|      | 🕶 queue.php                              |                  |                                                                                                    |                          |
|      | ervices.php                              |                  |                                                                                                    |                          |
|      | 🖤 session.php                            |                  | 'collation' -> 'utf8mb4_unicode_ci',                                                                                                    |                          |
|      | 🖛 view.php                               |                  | pretax -> ···                                                                                                    |                          |
|      |                                          |                  | () Restart Visual Studio Code to apply the latest update.                                                                                                    | ×                        |
|      |                                          |                  | 'engine' -> null,                                                                                                    |                          |
|      | > migrations                             |                  | 'options' -> extension_loaded('pdo_mysql') ? array_f                                                                                                    | Kelease Notes            |
| - 40 | > OUTLINE                                |                  | PDD::MYSQL_ATTR_SSL_CA => env('MYSQL_ATTR_SSL_CA ),                                                                                                    |                          |
| 0 () | A 0                                      |                  | Ln 61, Col 1 Spaces 4 UTF-8                                                                                                    | LF PHP 🖓 🕻               |
|      | ,P Type here to search                   | 0 #              | 8 🐵 💽 🧰 💼 📦 🕵 🚈 🐋 🧆 25°C ^ @ 900 /44 40                                                                                                    | 22/01/2022               |

 Setelah di hosting , selanjutnya kita mengakses web yang telah di hosting dengan mengakses domainnya/URL yaitu : 8.214.85.188/admin

(i) 8.214.85.188/admin

4. Selanjtnya setelah masuk ke halaman utama web, lakukan pengisian username dan password untuk admin pada menu login

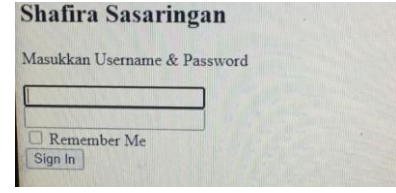

5. Tampilan awal setelah admin login

| Shafira Sasaringan  |                                |                              |                |  |
|---------------------|--------------------------------|------------------------------|----------------|--|
| Dashboard           |                                |                              |                |  |
| PRODUCT             | Rp. 750000                     | Rp. 719                      | 2<br>Projustan |  |
| 💓 Data Product      |                                |                              |                |  |
| TRANSAKSI           |                                |                              |                |  |
| Data Pesanan        | Pembelian Terbaru              |                              | Parala         |  |
| 👍 🛛 Data Pelanggan  | # NMMA PELANGGAN TANGGAL       | TOTAL KODE STATUS            | Sakses         |  |
| # Data Pengiriman   | 1 Testing2 2021-10-20 12:29:18 | Rp. 170,791 791 Elizar Avvek |                |  |
| PEMBAYARAN          | 2 Testing 2021-09-05 08:07:16  | Rp. 90,503 503               |                |  |
| Rekening Pembayaran | 3 Testing 2021-09-05 08:04:38  | Rp. 90,442 442 BELIAK GAVAR  |                |  |
|                     | 4 Testing 2021-09-05 07:59:34  | Rp. 90,514 514 BELLM BANK    |                |  |
|                     | 5 Testing 2021-09-05 07:56:51  | Rp. 90,838 838 RELIAN 64144  |                |  |

6. Tampilan data produk , disini untuk menambah produk dan variasi produk

| Shafi | ra Sasariogan       | ≡       |                     |                                                                                                    |         |           |             | 1   |
|-------|---------------------|---------|---------------------|----------------------------------------------------------------------------------------------------|---------|-----------|-------------|-----|
| =     | Dashboard           | Produl  | 2                   |                                                                                                    |         |           |             |     |
| PROD  | UCT                 | Trodu   |                     |                                                                                                    |         |           |             |     |
| Ħ     | Data Product        | Tamb    | iah                 |                                                                                                    |         |           |             |     |
| TRAN  | SAKSI               | Show    | o entries           |                                                                                                    | Search: |           |             |     |
| ₽     | Data Pesanan        | ND 31   | NAMA                | DESRIPTI                                                                                                | GAMBAR  | ACTION II | ADD<br>TYPE |     |
| 4     | Data Pelanggan      | 1       | Kain<br>Sasaringan  | Lorem Ipsum is Simply Dummy Text Of The Printing And Typesetting Industry. Lorem Ipsum Has-<br>Been The | af.     | 18        | +           |     |
| a     | Data Pengiriman     |         |                     | 17x77.5544.48                                                                                           | 10.000  |           |             |     |
| PEMB  | AYARAN              | 2       | Testing             | Lorem ipsum is Simply Dummy Text Of The Printing And Typesetting Industry. Lorem ipsum Has<br>Been The  | 4       | 10        | +           |     |
|       | Rekening Pembayaran | 3       | Kain<br>Sasirangan  | Lorem Ipsum is Simply Dummy Text Of The Printing And Typesetting Industry. Lorem Ipsum Has<br>Been The  |         | /         | +           |     |
|       |                     | Showing | 1 to 3 of 3 entries | 5                                                                                                    |         | Previous  | 1 N         | ixt |

7. Tampilan untuk melihat data pesanan

| Shafira Sasaringan                       | =                 |           |         |            | (             |
|------------------------------------------|-------------------|-----------|---------|------------|---------------|
| E Dashboard                              |                   |           |         |            |               |
| PRODUCT                                  | Produk            |           |         |            |               |
| M Data Product                           |                   |           |         |            |               |
| TRANSAKSI                                | NO PRODUK         | URUBAN    | HABSA   | QTY        | JUNIAR HARGA  |
| Data Pesanan                             | 1 Kain Sasaringan | 60 X 160  | 250,000 | 3          | 750,000       |
| <ul> <li>Data Pelanggan</li> </ul>       | 2 Testing         | 5,8 X 5,8 | 10,000  | 50         | 500,000       |
| Data Pengiriman                          |                   |           |         | Kode Unik: | 875           |
| MRAVARAN                                 |                   |           |         | Total:     | Rp. 1,250,875 |
|                                          |                   |           |         | Status:    | Terkirim      |
| <ul> <li>Rekening Perioayaran</li> </ul> |                   |           |         |            |               |
|                                          | 剩 Kirim L Fektur  |           |         |            |               |

8. Tampilan Data pengiriman seluruh pelanggan dan resi nya

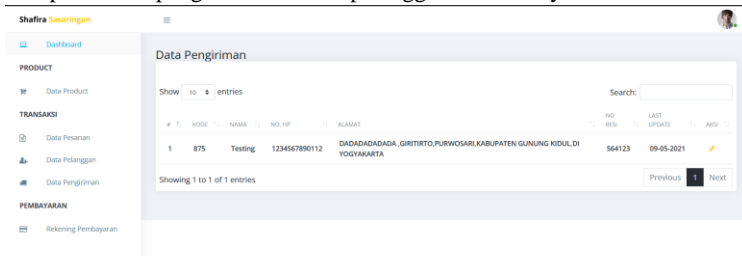